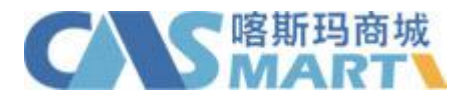

## 皖西学院-喀斯玛平台会员使用指南

1. 采购账户注册

商城首页(网址: <u>www.casmart.com.cn</u>)→左上角/右侧"会员登录"→"立即注册"→填写个人信息→"提交注册信息"→平台客服审核→完成注册。

2. 采购账户登录

商城首页(网址: www.casmart.com.cn)→左上角/右侧"会员登录"。

3. 商品搜索

商城首页搜索栏→输入关键字→搜索。

| 商品名称▲  | 輸入名称、货号、 | 规格、品牌进行搜索 | Q |  |
|--------|----------|-----------|---|--|
| 商品名称   |          |           |   |  |
| 商品CAS号 |          | NEW       |   |  |
| 商家名称   | 积分商城     | 元器件       |   |  |

说明:

- 1) 在搜索栏可搜索商家和商品品牌、商品货号、商品 CAS 号和商品名称;
- 2) 搜索商品列表可按分类、品牌、商家、规格筛选所需商品;
- 3) 搜索到的商品可按销量、价格、上架时间、评价进行排序。
- 4. 选购下单

搜索商品→"加入购物车"或进入商品详情页"加入购物车"→"购物车"。

5. 提交订单

"购物车"→"去结算"→填写核对订单信息→"提交订单"→"审核"。

6. 验货签收

进入"会员中心"→"单据管理"→"我的发货单"→操作列→"签收"→ 填写"签收数量"→"保存"。

| 单据管理 —   采购申请管理 — | 全部发货单 -                         | 全部发货单 - |      |                               |       |      |        |    |  |
|-------------------|---------------------------------|---------|------|-------------------------------|-------|------|--------|----|--|
| 我的订单              | 发货单号                            | 课题组     | 收货人  | 商家                            | 发货单状态 | 发货数量 | 未签商品数量 | 操作 |  |
| 扫码验货<br>我的验货单     | 17120676185<br>订单号: 17120684898 | ei测     | lldj | 北京中科资源有限公司(中国科学<br>院生化试剂配送中心) | 未完成验货 | 1    | 1      | 签收 |  |
| 招投标管理<br>危废处冒管理   | 17092542407<br>订单号: 17092534052 | ei测     | lldj | 北京中科资源有限公司(中国科学<br>院生化试剂配送中心) | 已完成验货 | 4    | 0      |    |  |
| 我的购物车             |                                 |         |      |                               | *     |      |        |    |  |

7. 结算

进入"会员中心"→"单据管理"→"我的验货单"→操作→"勾选单据已付款"。

|                            | 玛商城<br>RT | 用户中心                               |     | 首页<br>—— | 返回喀挪玛首页      | 2/   |         |      | 🕐 退出登录                   |
|----------------------------|-----------|------------------------------------|-----|----------|--------------|------|---------|------|--------------------------|
| 单据管理 〇<br>我的订单             | 未付        | 款验货单 ·                             |     |          |              |      |         | [    | 參 操作 → Q 筛选              |
| 我的发货单<br>维修单管理             |           | 验货单号                               | 订货人 | 收货人      | 商家           | 付款状态 | 结算金额    | 付款课题 | 导出验货单                    |
| 扫码验货                       |           | 18111483368<br>订单号:1811028381<br>4 | 孙乐  | 杨婷       | 西安工大瑞斯实业有限公司 | 可付款  | ¥156.00 |      | 4日的加中<br>批量打印<br>勾选单据已付款 |
| 危废处置管理<br>我的购物车<br>常购商品/服务 |           | 18102579790<br>订单号:1810125196<br>9 | 孙乐  | 韩品       | 喀斯玛西工大仓储配送中心 | 可付款  | ¥ 27.50 |      | 评价<br>售后                 |